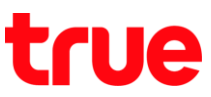

## การเปิดใช้งาน 4G HD Voice (VoLTE) บน Vivo V9

การตั้งค่านี้สามารถใช้ได้กับ Vivo V9 และโทรศัพท์ Vivo รุ่นอื่นๆ ที่ใช้ Android 8.0 หรือสูงกว่า ที่รองรับบริการ 4G HD Voice หรือ VoLTE

1. หน้าจอหลัก แตะ **การตั้งค่า (Settings)** 

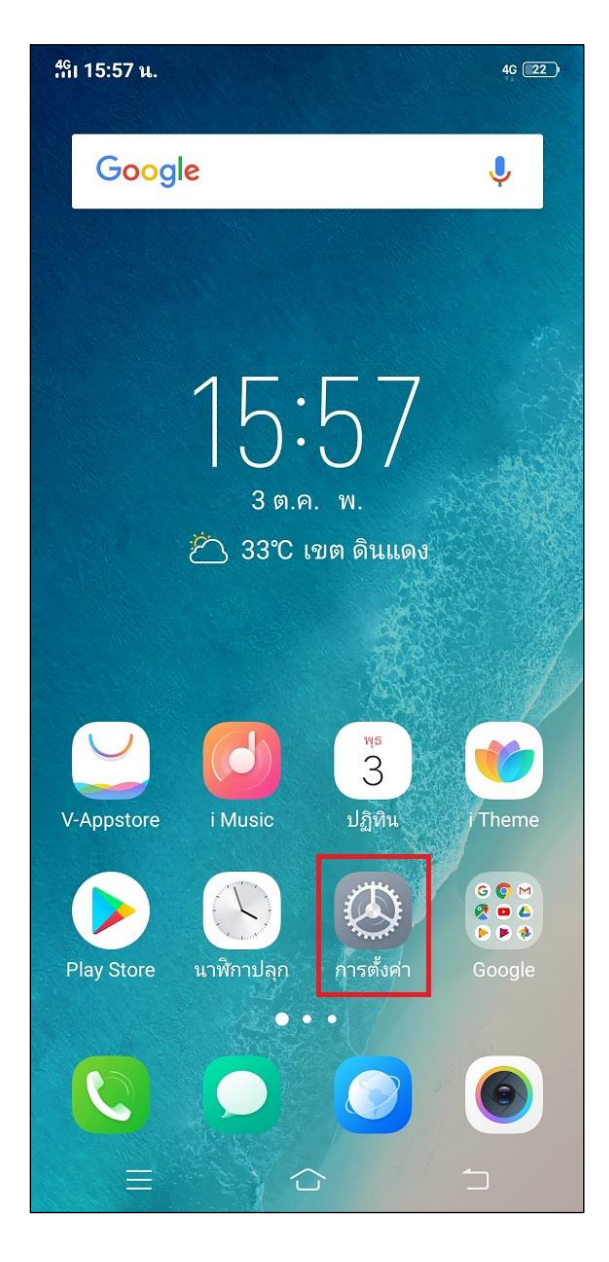

## 2. แตะ เครือข่ายโทรศัพท์มือถือ (Mobile network)

| <sup>4</sup> ที่เ 15:57 น. |                         | 4 <u>G</u> | 22 |
|----------------------------|-------------------------|------------|----|
| การตั้งค่า                 |                         |            |    |
|                            |                         |            |    |
| <b>↔</b>                   | โหมดใช้งานบนเครื่องบิน  | 0          |    |
| <b>?</b>                   | <b>Wi-Fi</b><br>ปิด     |            | >  |
|                            | เครือข่ายโทรศัพท์มือถือ |            | >  |
| ((-))                      | ฮอตสปอตส่วนตัว          |            | >  |
| *                          | <b>ບລູທູຣ</b><br>ປັດ    |            | >  |
| OTO                        | OTG<br>ปิด              |            | >  |
|                            |                         |            |    |
| 0                          | แถบสถานะและการแจ้งเตือน |            | >  |
|                            | การนำทางระบบ            |            | >  |
|                            | Jovi                    |            | >  |
| C                          | ห้ามรบกวน               |            | >  |
| <b>e</b> 76                | โหมดมอเตอร์ไซค์         |            | >  |
|                            | เสียงและการสั่น         |            | >  |
|                            |                         |            |    |
|                            |                         |            |    |

TRUE CORPORATION PUBLIC COMPANY LIMITED 18 TRUE TOWER, RATCHADAPHISEK ROAD, HUAI KHWANG, BANGKOK10310 THAILAND WWW.TRUECORP.CO.TH

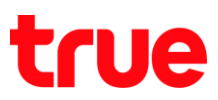

 จะพบเมนู การโทร VoLTE แบบ HD (VoLTE HD Call) แตะปุ่มเมนูเพื่อเปิดใช้งาน

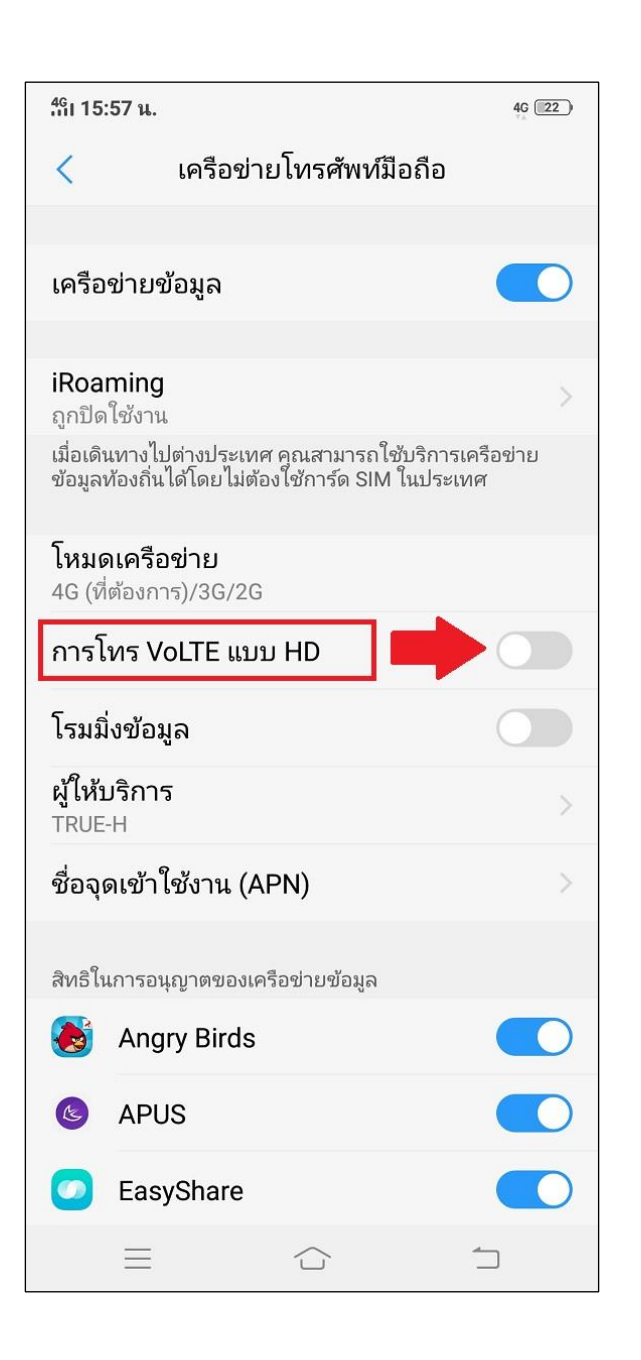

 เมื่อเปิดใช้งาน กรณีที่อยู่ในพื้นที่บริการ ด้านบนขวามือ จะปรากฏสัญลักษณ์ VoLTE เท่านี้ก็พร้อมใช้งานการโทร พ่าน 4G (บริการ 4G HD Voice / VoLTE) แล้ว

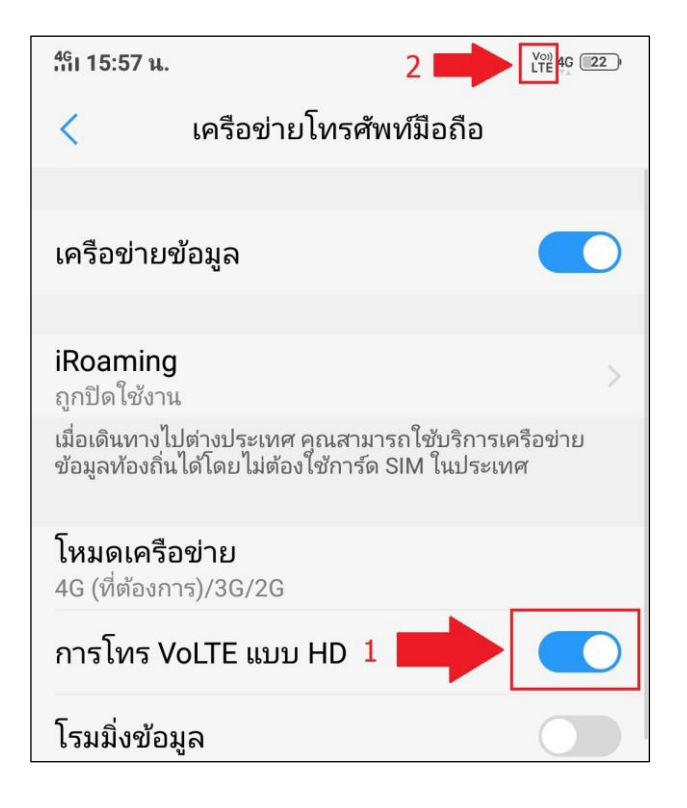

## ข้อควรทราบ

- 1. ต้องใช้งาน U-SIM ที่ธองธับการใช้งาน 4G
- 2. ตัวเครื่องจะต้องรองรับ VoLTE
- 3. ต้องเปิดบริการก่อนใช้งาน
- 4. จะต้องอยู่ในพื้นที่ที่สามารถใช้งาน 4G HD Voice หรือ VoLTE ได้